Sqlserver2005 安装文件

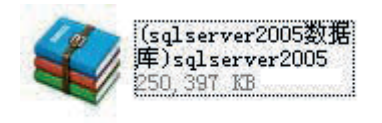

解压该压缩包,则出现以下解压文件

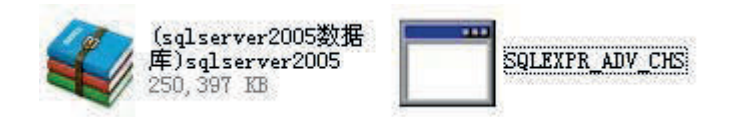

双击 SQLEXPR\_ADV\_CHS 开始安装,则出现以下界面

| 🐱 Licrosoft SQL Server 2005 安装程序                                                                                                    | × |
|----------------------------------------------------------------------------------------------------|---|
| 最终用户许可协议                                                                                                    |   |
| MICROSOFT软件许可条款                                                                                                    |   |
| MICROSOFT SQL SERVER 2005 EXPRESS EDITION WITH ADVANCED                                                                                        |   |
| 本许可条款是 Microsoft Corporation (或您所在地的 Microsoft<br>Corporation 关联公司) 与您之间达成的协议。请阅读本条款的内<br>容。本条款适用于上述,其中包括您用来接收该软件的媒体(若有)<br>。本条款也适用于Microsoft: |   |
| * 更新、                                                                                                    |   |
| * 补充、                                                                                                    |   |
| * 基于 Internet 的服务和                                                                                                    |   |
| * 支持服务                                                                                                    |   |
| 为此软件提供的(除非下述内容附带有其他条款)。如果确实附带有<br>其他条款,则其他条款应适用。                                                                                               |   |
| □ 武接受许可条款和条件(△)                                                                                                    |   |
| 打印(P) 下一步(N)> 取消                                                                                                    | ] |

点我接受,点击下一步按钮,则出现以下界面

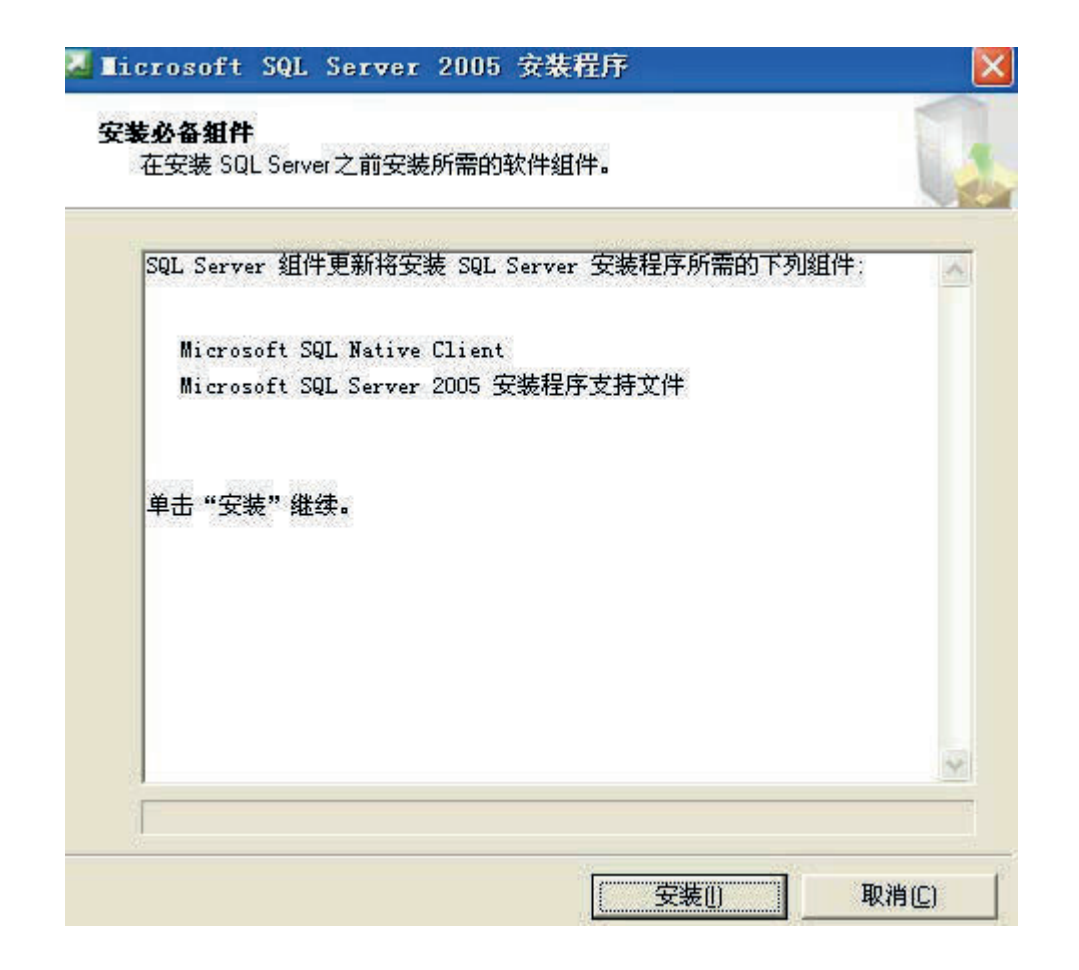

点击安装按钮,则开始安装 sqlserver 的前置软件,

界面如下

| 💹 Licrosoft SQL Server 2005 安装程序                                                                                |      |
|----------------------------------------------------------------------------------------------------|------|
| <b>安装必备组件</b><br>在安装 SQL Server 之前安装所需的软件组件。                                                                    | 0    |
| SQL Server 组件更新将安装 SQL Server 安装程序所需的下列组件:<br>Microsoft SQL Native Client<br>Microsoft SQL Server 2005 安装程序支持文件 |      |
| 正在配置组件。                                                                                                    |      |
|                                                                                                    | ×    |
| ■                                                                                                    | 消(C) |

等待安装在好后,则出现以下界面

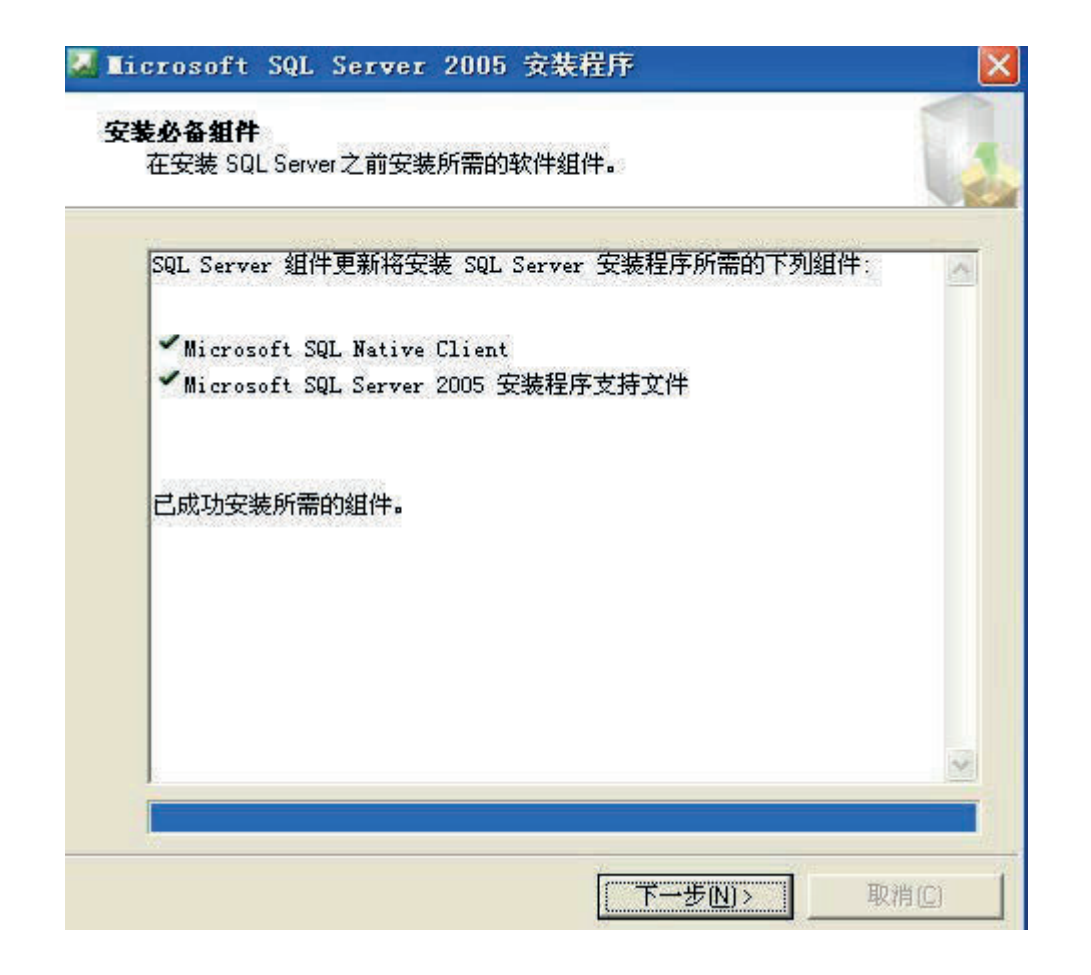

点击下一步按钮,则出现以下界面

以上内容仅为本文档的试下载部分,为可阅读页数的一半内容。如 要下载或阅读全文,请访问: <u>https://d.book118.com/76705504016</u> 2010001